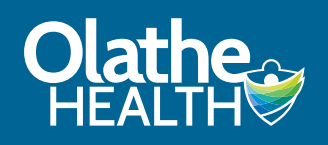

### How to Schedule a COVID-19 Vaccine Appointment in Patient Portal from the Olathe Health Mobile App

When the COVID-19 vaccine is available, the best way to schedule an appointment is online using our Patient Portal. (If you are a current patient and do not have a portal account, contact your primary care clinic to get signed up.) When there are no vaccine appointments available, scheduling will be turned off temporarily in Patient Portal, and resumed when additional appointments become available. Please follow the steps below to schedule an appointment.

### **STEP 1**

Go to the Olathe Health App on your mobile phone and click on Patient Portal.

# 

### STEP 2

Click Continue to be taken to the HealtheLife patient portal app. If you do not already have this app downloaded, it will prompt you to download it.

### **STEP 3**

Click Sign in to your account.

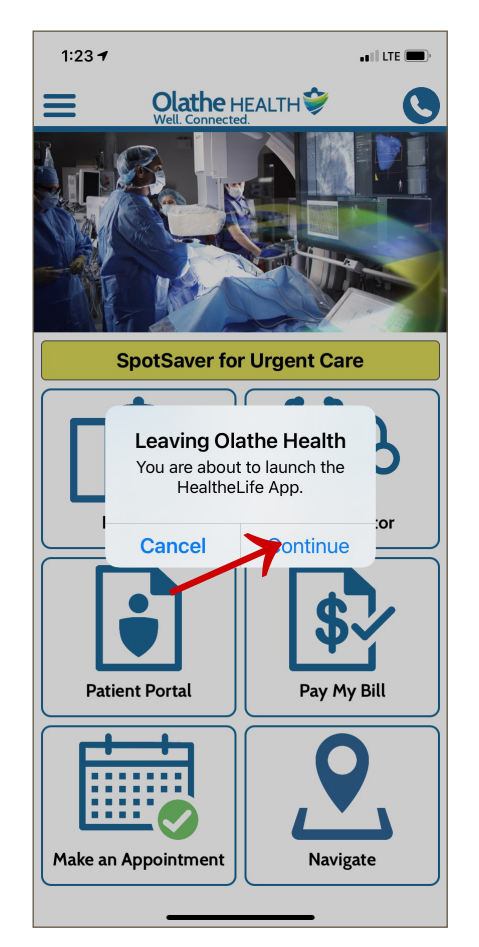

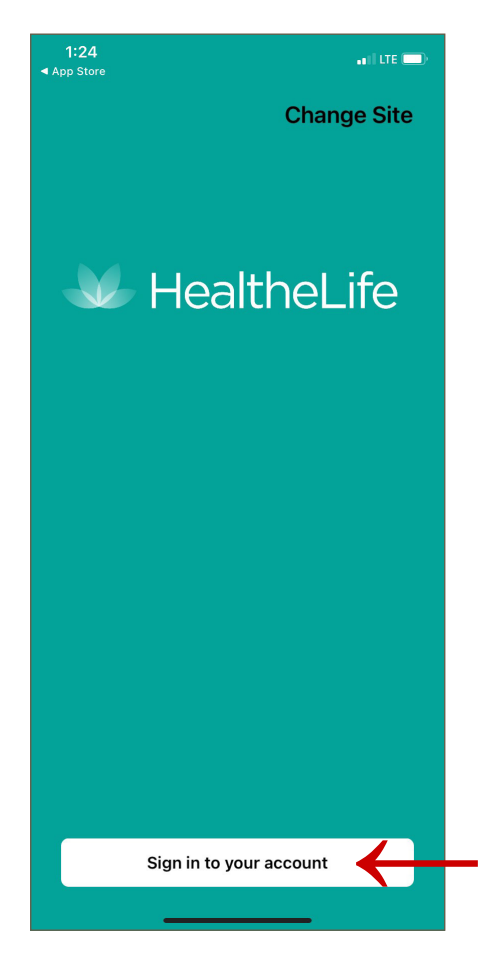

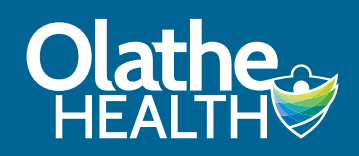

# How to Schedule a COVID-19 Vaccine Appointment in Patient Portal (cont.)

#### **STEP 4**

Enter your Email Address and Password.

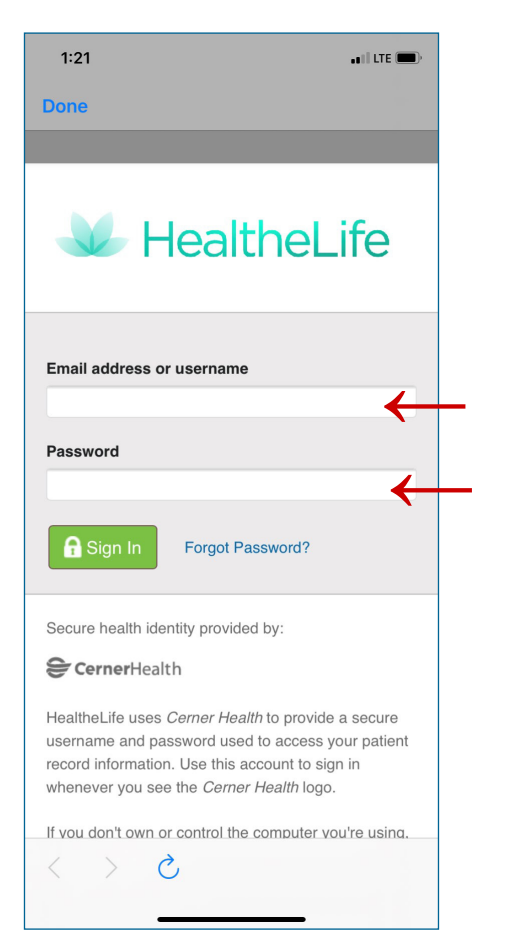

### **STEP 5**

Click on Menu.

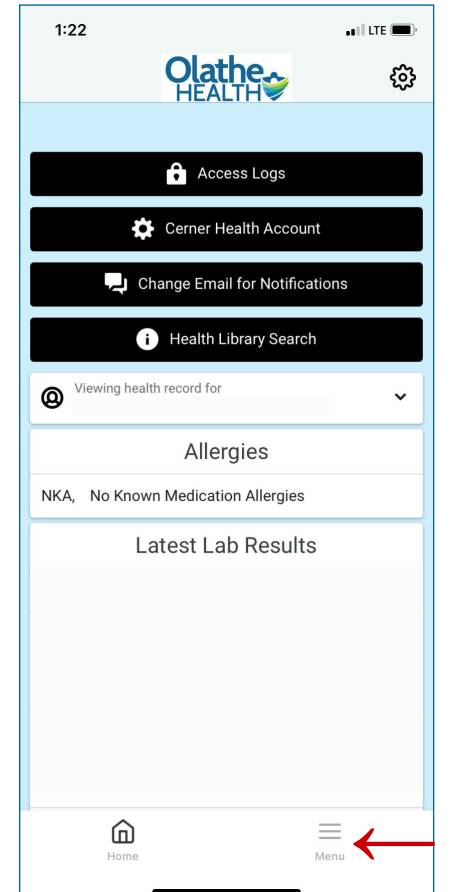

### **STEP 6**

Click on Appointments.

| 1:22                 | 📲 I I LTE 🔳) |
|----------------------|--------------|
| Menu                 |              |
| Health Record        | >            |
| Messaging            | >            |
| Appointments         | ←            |
| Prescription Renewal |              |
| Patient Information  |              |
|                      |              |
|                      |              |
|                      |              |
|                      |              |
|                      |              |
|                      |              |
|                      |              |
|                      |              |
|                      | ≡            |

MORE >>>

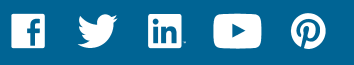

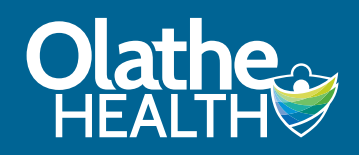

### How to Schedule a COVID-19 Vaccine Appointment in Patient Portal (cont.)

### **STEP 7**

1:22

🕻 Menu

Click on Schedule a New Appointment.

### **STEP 8**

Click on the drop-down for Choose a Reason for Your Visit. Select COVID-19 Vaccine (Adults 65 years and older).

#### 1:22 ..... LTE 🔳 ..... LTE 🔳 Olathe < Appointments Schedule Appointment **View Upcoming Appointments** Appointment Selections Schedule a New Appointment For emergencies, please call 911. For urgent concerns, please call your healthcare provider. **Annual Routine Man** If you are experiencing any of the following issues, do not schedule a screening online. Please call your Primary Care Physician to address your concerns. • Your last mammogram screening was within the past 12 months You've had a history of breast cancer within the past 2 years You are currently experiencing any breast problems (such as new lumps, specific pain, discharge, etc) • You are below the age of 35 years To search our list of Doctors, please visit https://www.olathehealth.org/our-team \* Who is this appointment for? Please select Choose a reason for your visit Please select = = Û

### **STEP 9**

Click on the Search button.

| For emergenc                                                                                                    | ies, please call 911.                                                                                                    |
|----------------------------------------------------------------------------------------------------|----------------------------------------------------------------------------------------------------|
| For urgent concerr                                                                                                    | ns, please call your healthcare provider.                                                                                                    |
| Annual Routine Ma<br>If you are experient<br>schedule a screeni<br>Physician to addre                                                        | ammogram:<br>cing any of the following issues, do not<br>ng online. Please call your Primary Care<br>ss your concerns.                                                     |
| <ul> <li>Your last m<br/>12 months</li> <li>You've had<br/>years</li> <li>You are cur<br/>(such as new</li> </ul>                            | ammogram screening was within the past<br>a history of breast cancer within the past<br>rently experiencing any breast problems<br>w lumps, specific pain, discharge, etc) |
|                                                                                                    | and the second of OF second                                                                                                    |
| • You are bel<br>To search our list o<br>visit https://www.o                                                                                 | ow the age of 35 years<br>of Doctors, please<br>lathehealth.org/our-team                                                                                                   |
| You are bel To search our list o visit https://www.o * Who is this ap                                                                        | ow the age of 35 years<br>of Doctors, please<br>lathehealth.org/our-team<br>oppointment for?                                                                               |
| You are bel To search our list o visit https://www.o * Who is this ap STEPHANIE                                                              | ow the age of 35 years<br>of Doctors, please<br>lathehealth.org/our-team<br>oppointment for?<br>MANNING                                                                    |
| You are bel To search our list of visit https://www.o      Who is this ap     STEPHANIE   Choose a reason                                    | ow the age of 35 years<br>of Doctors, please<br>lathehealth.org/our-team<br>oppointment for?<br>MANNING<br>n for your visit                                                |
| You are bel  To search our list of visit https://www.o      Who is this ar      STEPHANIE  Choose a reason COVID-19 Va                       | ow the age of 35 years<br>of Doctors, please<br>lathehealth.org/our-team<br>Depointment for?<br>MANNING<br>In for your visit<br>ccine (Adults 65 years and o               |
| You are bel     To search our list c     visit https://www.o     STEPHANIE     Choose a reasor     COVID-19 Va     Search                    | ow the age of 35 years<br>of Doctors, please<br>lathehealth.org/our-team<br>oppointment for?<br>MANNING<br>n for your visit<br>ccine (Adults 65 years and o                |
| You are bel     To search our list c     visit https://www.o     Who is this ag     STEPHANIE     Choose a reasol     COVID-19 Va     Search | ow the age of 35 years<br>of Doctors, please<br>lathehealth.org/our-team<br>oppointment for?<br>MANNING<br>n for your visit<br>cccine (Adults 65 years and o               |

#### MORE >>>

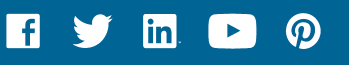

 $\widehat{\mathbf{D}}$ 

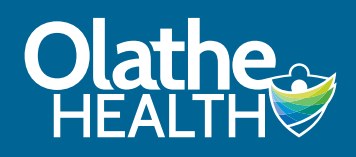

# How to Schedule a COVID-19 Vaccine Appointment in Patient Portal (cont.)

### **STEP 10**

Choose a vaccine site. Then, click on View All Appointments.

| 1:23                                                                                  | . II LTE 🔳    |  |  |  |
|---------------------------------------------------------------------------------------|---------------|--|--|--|
| < Olath<br>HEALT                                                                      | e.            |  |  |  |
| Locations Map                                                                         | View          |  |  |  |
| There are 11 locations that match criteria. Showing 10 of 11.                         | h your search |  |  |  |
| Family Medicine - Arbor Creek                                                         |               |  |  |  |
| • 16538 W. 159th Terrace<br>Olathe, KS 66062                                          |               |  |  |  |
| (913) 829-1660                                                                        |               |  |  |  |
| View All Appointments                                                                 | -             |  |  |  |
| Family Medicine - Blackfo                                                             | pot           |  |  |  |
| <ul> <li>15435 W. 134th Place</li> <li>Suite 103</li> <li>Olathe, KS 66062</li> </ul> |               |  |  |  |
| (913) 782-7515                                                                        |               |  |  |  |
| View All Appointments                                                                 |               |  |  |  |
| Family Medicine - College Point                                                       |               |  |  |  |
| • 23450 College Blvd.<br>Olathe, KS 66061                                             |               |  |  |  |
| (913) 764-7788                                                                        |               |  |  |  |
| View All Appointments                                                                 |               |  |  |  |
|                                                                                       | =             |  |  |  |
| Home                                                                                  | Menu          |  |  |  |

### STEP 11

Find the time and date that works for you. Then, click on Select.

| 1:23                                       |                                             |                | nti lte 🔳 |
|--------------------------------------------|---------------------------------------------|----------------|-----------|
|                                            | OL                                          | ALTH           |           |
| Start Date                                 |                                             |                |           |
| Enter date in N                            | IM/DD/YYYY for                              | mat.           | <b>#</b>  |
| Need a spec                                | ific provider?                              |                |           |
| Please se                                  | lect                                        |                | V         |
| Apply                                      |                                             |                |           |
| Advanced fil                               | ters                                        |                |           |
| Tuesday,                                   | Feb 23, 2                                   | 021            |           |
| 05:40 p.I<br>Family Medie<br>View all avai | <b>m. CST</b><br>cine Arbor Cre<br>lability | ek COVID 19 Va | accine #1 |
| Select                                     | ←                                           |                |           |
| Thursday                                   | /, Feb 25, 2                                | 2021           |           |
| 03:40 p.I<br>Family Media<br>View all avai | n. CST<br>cine Arbor Cre<br>lability        | ek COVID 19 Va | accine #1 |
| Select                                     |                                             |                |           |
| â                                          |                                             | Ξ              | =         |
| Hom                                        | e                                           | Me             | nu        |

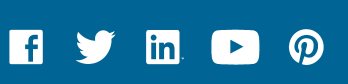